# **IDT Travel Reimbursement**

A Quick Guide from HQ RIO

How to file for IDT Outside Normal Commuting Distance Travel Reimbursement

IMAs who are at the rank of E-7 and below and those who are on the <u>Critical</u> <u>AFSC IDT Travel Listing</u> are entitled to reimbursement of travel expenses for getting to and from their unit of assignment. This reimbursement is limited to \$750 per round trip, up to 12 times per fiscal year (FY), and is for actual expenses incurred.

#### **Generate Authorization**

Step 1: Go to DTS Website (<u>https://www.defensetravel.osd.mil</u>) and log in.Step 2: Click your name in the top right:

- 2a. Verify you are under RIO Det & not your RegAF or previous TR unit\*Contact your Det DTS ODTA to update, if necessary
- **2b.** Click **My Profile**. Verify your email (**add personal email**), address, banking & GTC info here and in the profile tab of any open travel documents (See step 8).

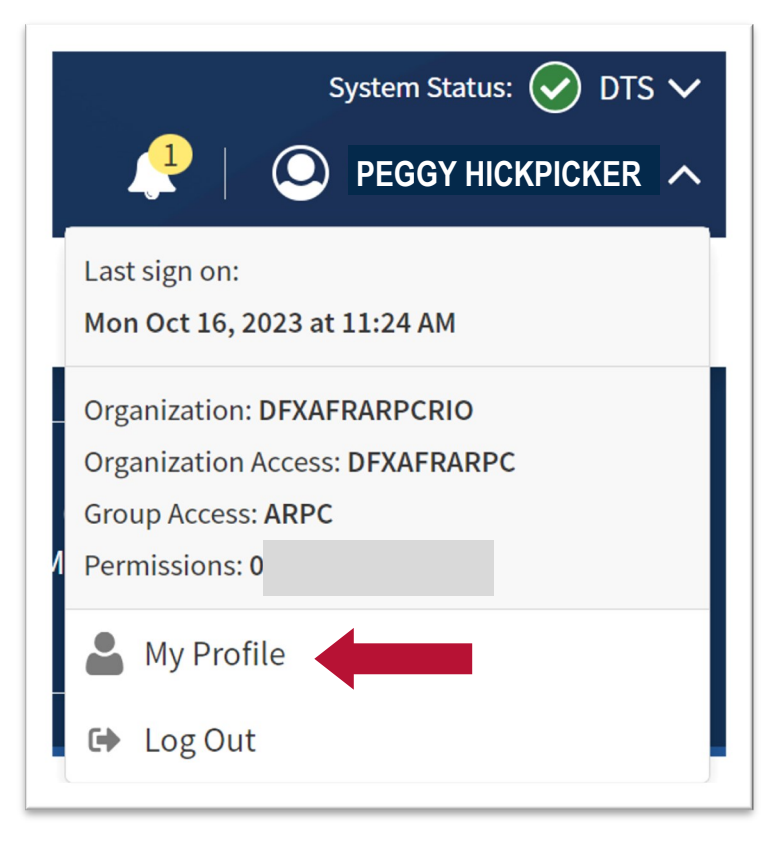

Step 3: Click Create New Document to create your own authorization and select Routine TDY Trip.

**Step 4:** The TDY location should be entered to match the location on the 40As.

4a: Purpose: Training

**4b:** Description: *IDT TRAVEL OUTSIDE NORMAL COMMUTING DISTANCE* 

|                         |                                               |                                | — Itinerar                                    | у —          |             |             |       |
|-------------------------|-----------------------------------------------|--------------------------------|-----------------------------------------------|--------------|-------------|-------------|-------|
|                         | Create Itinerar                               | у                              |                                               |              |             |             |       |
| *if traveling by POV,   | YOUR TDY LOC                                  | ATION(S)                       |                                               |              |             |             |       |
| choose <b>OTHER</b> for | Arriving                                      | Departing                      | TDY Location                                  | Traveling By | Time of Day | Rental Car? |       |
| Traveling By option     | 10/30/2023                                    | 11/04/2023                     | V HILL AFB, UT                                | 🛪 Air 🗸      | Morning     | No 🗸        | 0     |
|                         | TRIP OVERVIEW                                 | N                              |                                               |              |             |             |       |
|                         | Leaving On                                    |                                | Returning On                                  |              |             |             |       |
|                         | 10/30/2023                                    |                                | 11/04/2023                                    |              |             |             |       |
|                         | Leaving From <ul> <li>My Residence</li> </ul> |                                | Returning To <ul> <li>My Residence</li> </ul> |              |             |             |       |
|                         | My Duty Station                               |                                | My Duty Station                               |              |             |             |       |
|                         | City or Zip                                   |                                | City or Zip                                   |              |             |             |       |
|                         | Trip Duration                                 |                                |                                               |              |             |             |       |
|                         | Multi-Day                                     | ~                              |                                               |              |             |             |       |
|                         | Returning By                                  |                                |                                               |              |             |             |       |
|                         | Air                                           | ~                              |                                               |              |             |             |       |
|                         | Morning                                       | ~                              |                                               |              |             |             |       |
|                         | YOUR TRIP D                                   | ETAILS                         |                                               |              |             |             |       |
|                         | Туре 😧                                        |                                |                                               |              |             |             |       |
|                         | Temporary Duty T                              | ravel (Routine 🗸               |                                               |              |             |             |       |
|                         | Purpose 😧                                     | × A                            |                                               |              |             |             |       |
|                         |                                               | -0                             |                                               |              |             |             |       |
|                         | IDT TRAVEL OUTS                               | al)<br>IDE NORMAL COMMUTING DI | ISTANCE                                       |              |             |             |       |
|                         |                                               |                                |                                               |              |             |             |       |
|                         | 1856 characters rem                           | naining                        | Å                                             |              |             |             |       |
|                         | Conference/Event Nar                          | ne                             |                                               |              |             |             |       |
|                         | Nothing selected                              | 1                              | ~                                             |              |             |             |       |
|                         |                                               |                                |                                               |              |             |             |       |
|                         |                                               |                                |                                               |              |             |             |       |
|                         |                                               |                                |                                               |              | Can         | cel Contin  | nue > |

#### Reservations

**Step 5:** Book your travel in DTS by clicking **Reservations** & then **Add to Trip**. Choose the method of travel that is applicable & authorized, contact DET AO for further guidance. *\*When booking airfare in DTS, make sure you choose the* **GSA Contract Rate**. Any amount above that may not be fully reimbursed.

|                                                           | <b>Review Reservation Selections</b>                                                                              | 🖂 Email 🖨 Print                      |
|-----------------------------------------------------------|----------------------------------------------------------------------------------------------------|--------------------------------------|
| Trip Authorization Info                                   | Trin Details: ESHULAERUT102323 A01                                                                                |                                      |
| ESHILLAFBUT102323_A01<br>Traveler:<br>PEGGY<br>HICKPICKER | Trip Type: Temporary Duty Travel (Routine)         Trip Description: IDT TRAVEL OUTSIDE NORMAL COMMUTING DISTANCE |                                      |
| View Adjustments                                          | Dates: 10/23/2023 - 10/27/2023<br>DTS/TMC Confirmation ID:                                                        | Add new flight<br>Add new rental car |
| Reservations                                              | Lodging Cancellation History                                                                                      | Add new lodging                      |
| Lodging (HILL AFB,UT)                                     |                                                                                                    | Add new Yall Add to Trip             |

\*You may also purchase your airfare outside of DTS, however keep in mind that non-gov't airfare may not be refundable, should you need to cancel.

### **Expenses & Per Diem**

**Step 6:** Click Next or **Expenses**. In this section **upload your automated 40As** as travel orders. Add any <u>airfare or mileage expenses</u> you expect to incur up to the \$750 limit. Mileage from home to duty location will need to be claimed as *Private Vehicle—GOV Auth & Avail* to be reimbursed at the "Other" rate.

| Defense Travel System                                | Add New ×                                                      | System Status: 🔗 DTS 🗸     |
|------------------------------------------------------|----------------------------------------------------------------|----------------------------|
| Home Trips V Travel Tools V                          | ord                                                            |                            |
|                                                      | Travel Orders                                                  |                            |
| Trip Authorization Info                              | Select an expense or document from<br>the list to get started. |                            |
| Doc Name:<br>KJJBSARANDOLP091122_A01 So<br>Traveler: | n B                                                            | bbA                        |
| 0<br>View Adjustments                                |                                                                | \$1,320.00 <b>i</b><br>IBA |
| Edit Itinerary                                       |                                                                |                            |

**Step 7:** Adjust per diem to zero out all days. IDT Travel is reimbursed based on actual expenses and daily per diem is not authorized. On the **per diem** tab, click the 3 dots to edit. Adjust the date range to encompass all days of IDTs. Scroll down to **Duty Conditions** and select **Inactive Duty Training (Local)**. Change **Iodging to \$0** and click **Save Adjustments**. Your per diem will update to show \$0. *IDT Lodging will be claimed in a separate DTS local voucher. Use the IDT Lodging Quick Guide found <u>HERE</u>.* 

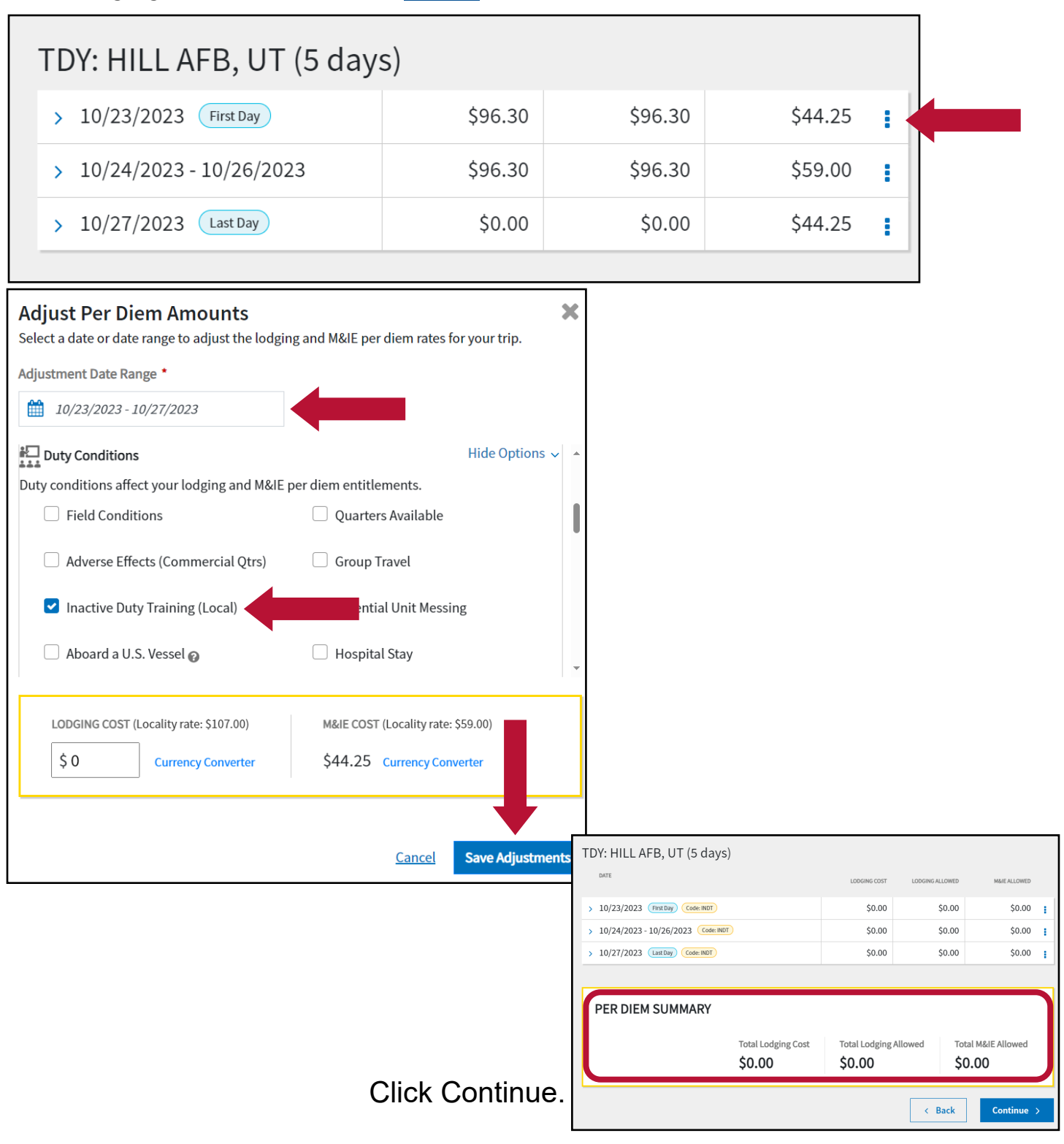

Step 8: On the Accounting page, click the Add LOA button and use the Search bar to find 25 IDT TRAV ENL (for enlisted) or 25 IDT TRAV OFF (for officer)

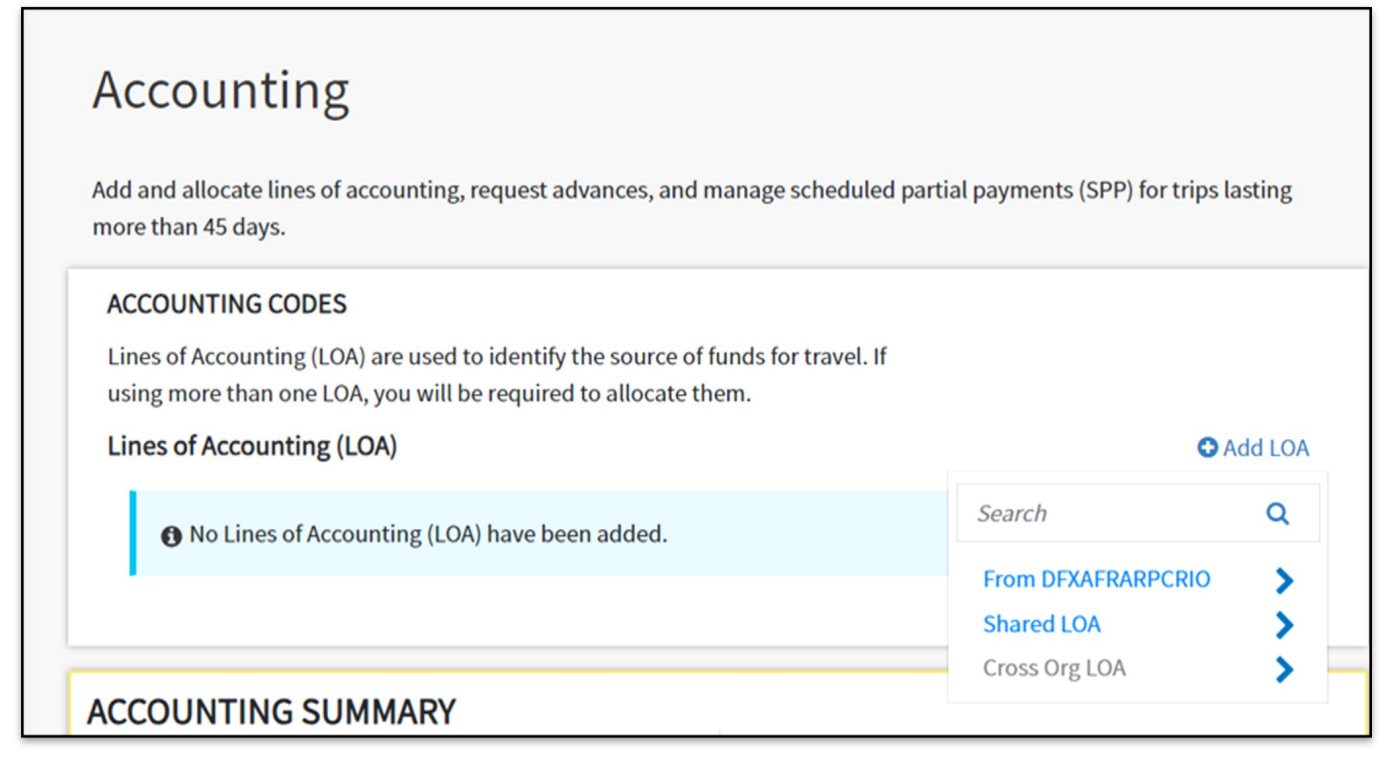

**Step 9**: Click through & stop at **Review Profile**. Here you will find another section to confirm your bank account, GTC & billing information. This may differ from the main profile, so click **Open Profile** & review again to be sure.

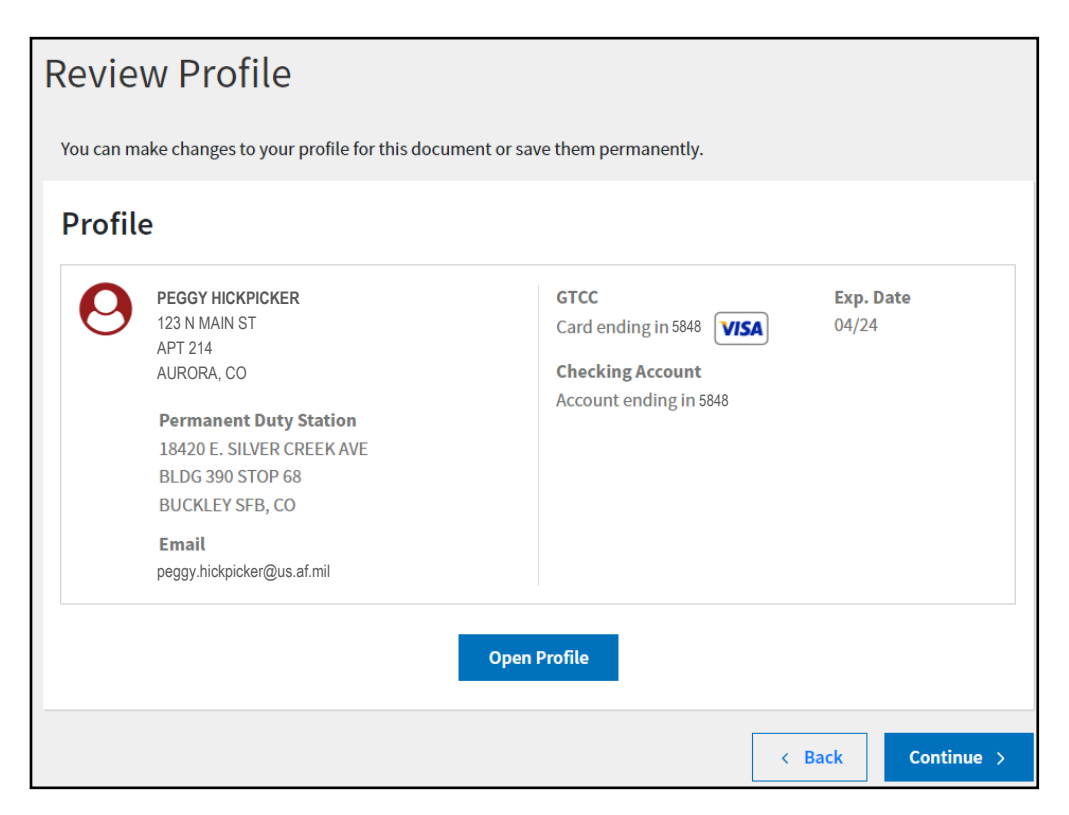

**Step 10**: Pre-audit: Avail DOD Ldg not used / Avail Preferred Ldg not used / Lodging not used

**10a:** Reason Codes: L4 - Personal choice/limited reimbursement

| <b>10b:</b> Justification to Approving | Official: IDT LODGING REIMBURSED |
|----------------------------------------|----------------------------------|
| SEPARATELY                             |                                  |

\*Constructed Travel Worksheet is not required. Any pre-audit flags for that reason can have the justification of: NOT REQUIRED

| 4 PRE AUDITS                                                                                                   |          |            |
|----------------------------------------------------------------------------------------------------|----------|------------|
| AVAIL DOD LDG NOT USED<br>HILL AFB,UT: Available Government DoD lodging was not used for 10/23/2023 to 10/27/2 | 023.     |            |
| Reason Codes *                                                                                                 | O Add Ro | eason Code |
| L4 - Personal choice/limited reimbursement                                                                     |          | 🛍 Remove   |
| Justification to Approving Official *                                                                          |          |            |
| IDT LODGING REIMBURSED SEPARATELY                                                                              |          |            |
|                                                                                                    |          |            |
|                                                                                                    |          | 33/1967    |
|                                                                                                    | Cancel   | Save       |

## Sign & Submit

**Step 11:** Check the box to "**sign**" the authorization and change the routing list to **DFXAFRARPCRIOIDT**.

Click Submit.

The OWC will approve your authorization.

| DOCUMENT STATUS *                                                                                              | ROUTING LIST *                                                        |
|----------------------------------------------------------------------------------------------------|-----------------------------------------------------------------------|
| ✓ I agree to SIGN this document                                                                                | DFXAFRARPCRIOIDT                                                      |
| Additional Comments                                                                                            | Add Comment                                                           |
| NAME                                                                                                    | TODAY'S DATE                                                          |
| PEGGY HICKPICKER                                                                                               | 10/16/2023                                                            |
| By clicking "Submit" you are legally signing this doc                                                          | ument to be submitted for routing and approval.                       |
| The estimated transportation related expenses and actu different transportation mode than authorized by your A | al reimbursement may be reduced if travel is completed using a<br>\O. |

### **Completing the Voucher**

**Step 1:** You must have an approved authorization to file a voucher. Login to DTS: <u>https://www.defensetravel.osd.mil</u> & click **Create New Document** and then **Voucher**.

| My Travel Documer<br>Your upcoming, current, and complete | nts<br>ed trip documents.           | Create New Document |
|-----------------------------------------------------------|-------------------------------------|---------------------|
|                                                           |                                     | Routine TDY Trip    |
| 26 Authorizations                                         | 26 Authorizations                   | \$ Voucher          |
| 4 Vouchers                                                | KJJBSALACKLAN091122_A01     Created | Local Voucher       |
| <b>0</b> Local Vouchers                                   | Departing on 09/11/2022             | Group Authorization |

Step 2: Identify the correct trip and click Create Voucher.

| Home Trips 🗸 Travel Tool                                          | Create Voucher from authorization                              | $\times$                        |                     |
|-------------------------------------------------------------------|----------------------------------------------------------------|---------------------------------|---------------------|
| My Travel Documents<br>Your upcoming, current, and completed trip | KJOTHERCAN052510_A01 Departing on 05/25/2010 TA Number: 0ZSVLE | Pos Ack Received Create Voucher | Create New Document |
| <b>26</b> Authorizations                                          |                                                                |                                 |                     |

**Step 3:** Click **Expenses** & add incurred expenses up to the \$750 limit. Click **Add** & attach receipts for every expense.

3a. If you flew and booked your lodging through the TMC, you will need to separate your TMC Service Fee from your airline ticket & claim them separately. If total airfare + TMC fee exceeds \$750, decrease airfare expense and/or remove TMC fee until total reimbursement is \$750.

**3b.** If airfare + TMC fee is less than \$750, you may continue adding expenses

(mileage to/from the airport, taxis, etc.) until total claim is less than or equal to \$750.

3c. If you drove to the airport and utilized the airport parking, ensure the total of terminal mileage + parking for first and last day is less than the cost of two taxis. Use taxifarefinder.com to check the local taxi rates in your area. You can also get quotes from local taxi companies or provide screenshots of Lyft/Uber if costs in your area are higher than normal.

3d. Receipts are required for <u>every expense except mileage and tolls</u>.
3e. Review all expenses and ensure total claim is not more than \$750. Click Continue.

| Defense Travel System                    | Add New ×                          | System Status: 🔗 DTS 🗸 |
|------------------------------------------|------------------------------------|------------------------|
| Home Trips V Travel Tools V              | ord X                              |                        |
| COLLAPSE                                 | Select an expense or document from |                        |
| Doc Name:<br>KJJBSARANDOLP091122_A01 Sor | the list to get started.           | Add                    |

### Per Diem

Step 4: When you are finished adding expenses, proceed to the Per Diem tab.

- **4a**. Ensure per diem is \$0 for all days. If authorization was approved with per diem or lodging amounts, please go to page 4 and follow the steps to decrease per diem.
- **4b.** When per diem tab shows total as \$0, click Continue to move to next screen.

**Step 5:** Double check your information in the Profile section to make sure it is correct.

**Step 6:** If you receive additional **Pre-Audit** flags on the **Other Auths & Pre-Audits** page, go to page 6 and follow the steps for justification. Once all flags are complete, click **Next**.

**Step 7**: On the **Sign & Submit** page, provide any extra contact information (phone number and/or personal email) in the Additional Comments section. This is in case there is a question, the AO or Reviewer can reach out. Lastly, click **Submit**.

**Congratulations!** 

You've submitted your voucher, but you're not done yet.

You will need to monitor the email associated with your DTS profile in case it is returned for errors. You can also login to **DTS** and click **Vouchers**. Common

| DOCUMENT STATUS *                                                                                        | ROUTING LIST *                                                              |
|----------------------------------------------------------------------------------------------------|-----------------------------------------------------------------------------|
| ✓ I agree to SIGN this document                                                                          | DFXAFRARPCRIOIDT                                                            |
| Additional Comments                                                                                      | 😝 Add Comments                                                              |
| NAME                                                                                                    | TODAY'S DATE                                                                |
| PEGGY HICKPICKER                                                                                         | 10/16/2023                                                                  |
| By clicking "Submit" you are legally signing this d                                                      | ocument to be submitted for routing and approval.                           |
| The estimated transportation related expenses and a different transportation mode than authorized by you | ctual reimbursement may be reduced if travel is completed using a<br>ur AO. |

stamps are Created, Signed, Reviewed, Returned, and Approved.

Your voucher goes through one level for approval. The DTS Approval is completed by the Travel Reimbursement Office (TRO).

If you require further assistance, direct DTS questions to your Det **Organization Defense Travel Administrator (ODTA)**.

Det Contact List

DTS Home Page: Live Chat M-F 8am-6pm ET

DTMO: Per Diem, constructed travel for trip costs, FAQs